# uTalk Schnellstart

## In uTalk einloggen

1. Laden Sie die uTalk auf Ihr Gerät herunter und starten die App.

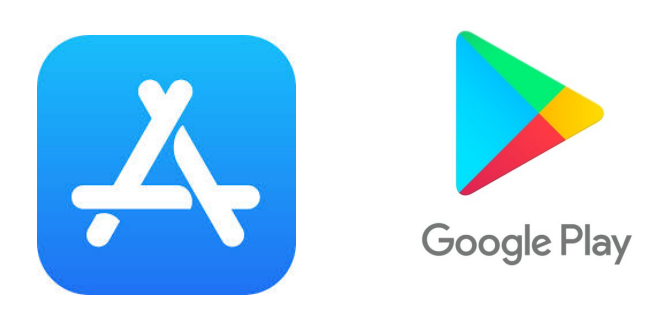

2. Klicken Sie auf Log-In

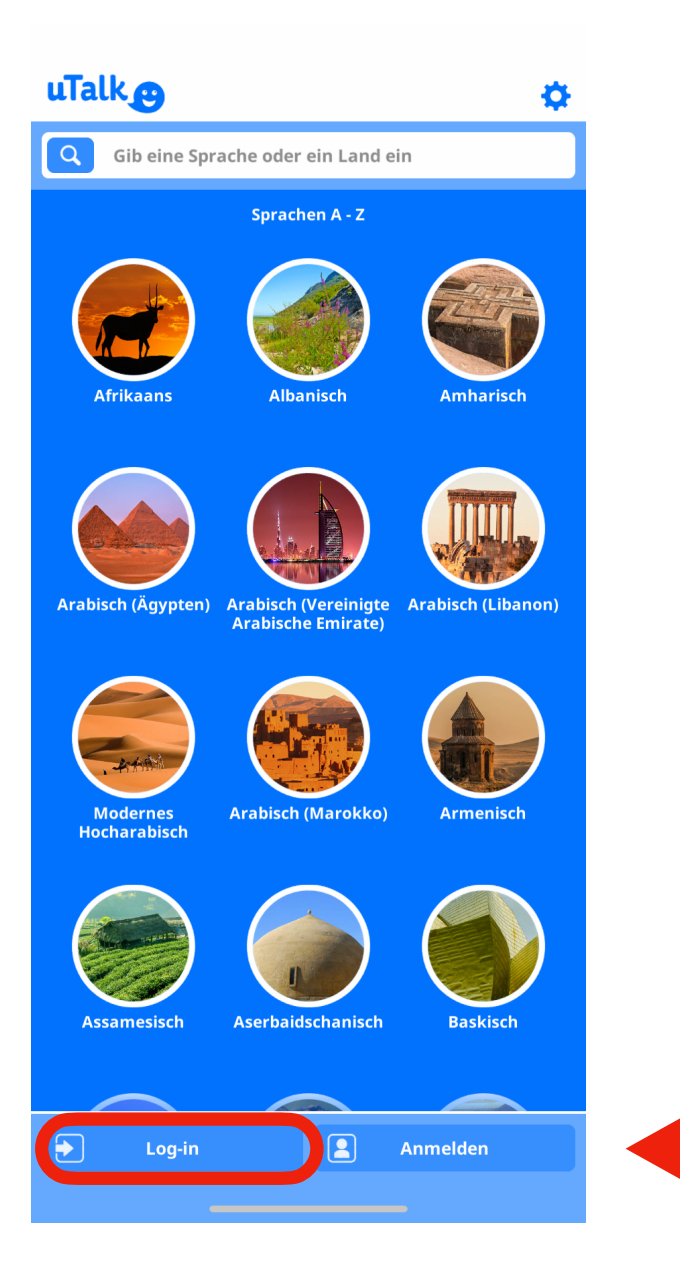

## 3. Wählen Sie dann "Lerner/bibliothek Login

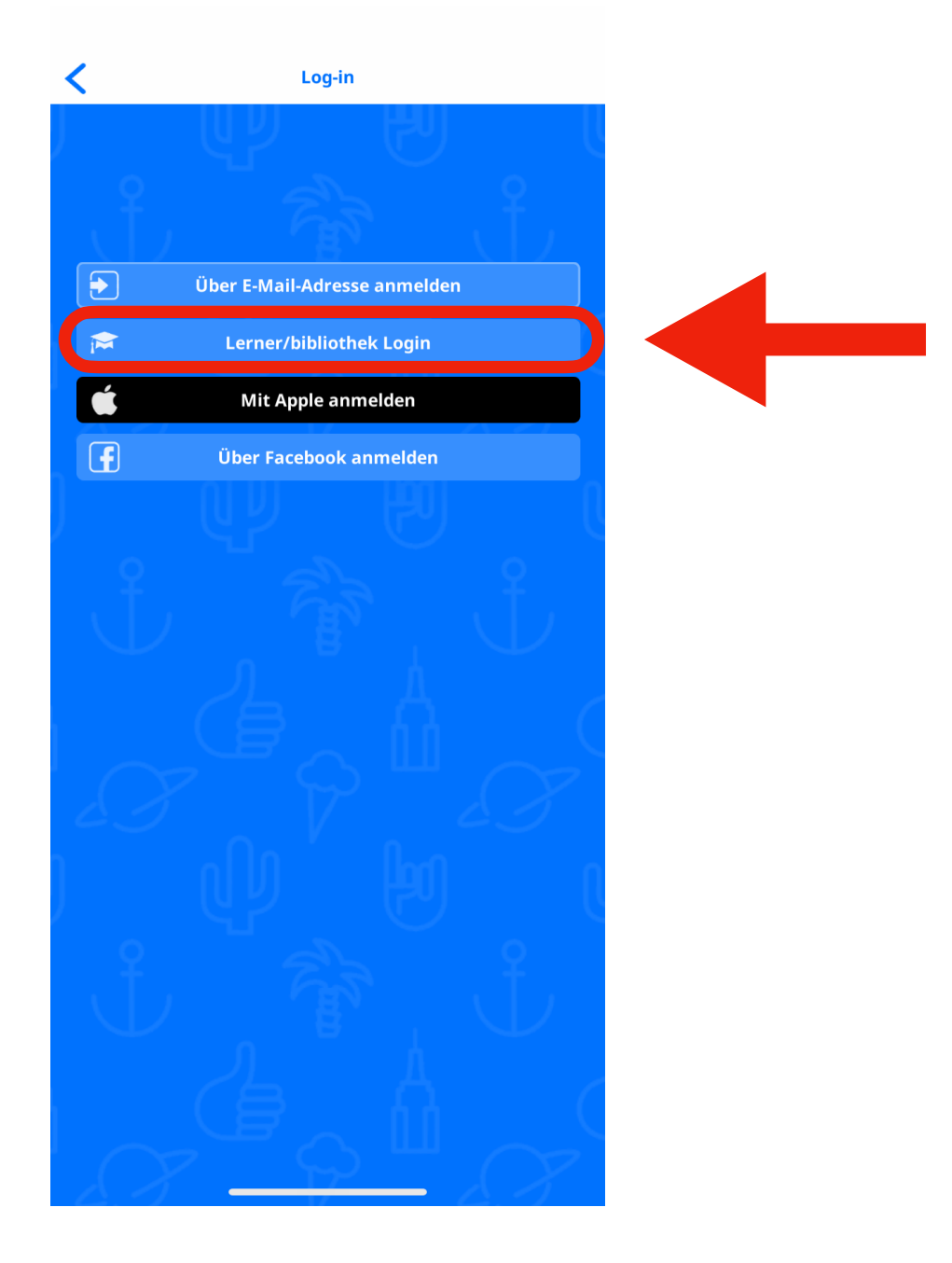

#### 4. Wählen Sie Ihre Institution aus der Liste aus

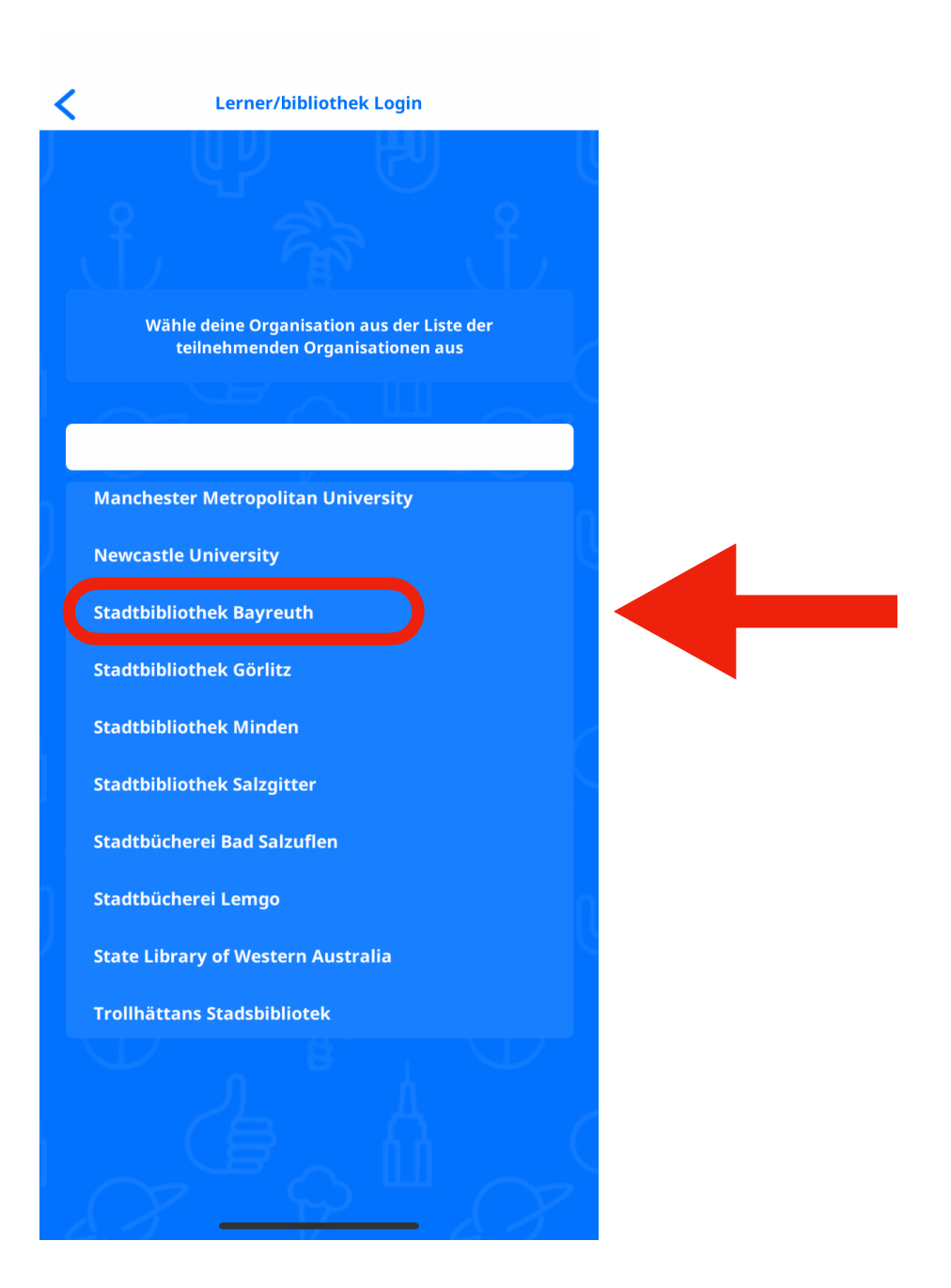

### 5. Loggen Sie sich dann mit Ihrer Ausweisnummer und Ihrem Passwort ein.

| <           | Lerner/bibliothek Login |  |
|-------------|-------------------------|--|
| )<br>, Ŷ.,  |                         |  |
| Ausweisnumn |                         |  |
| Ð           | Log-in                  |  |
| Ů           |                         |  |
|             |                         |  |
| QWE         | RTZUIOP                 |  |
| AS          | DFGHJKL                 |  |
| ▲ Y         | X C V B N M 🔇           |  |
| 123         | Leerzeichen Fertig      |  |
|             | <u></u>                 |  |

6. Wählen Sie dann Ihre gewünschte Sprache aus der Liste oder geben die Sprache oder das Land in den Suchschlitz ein

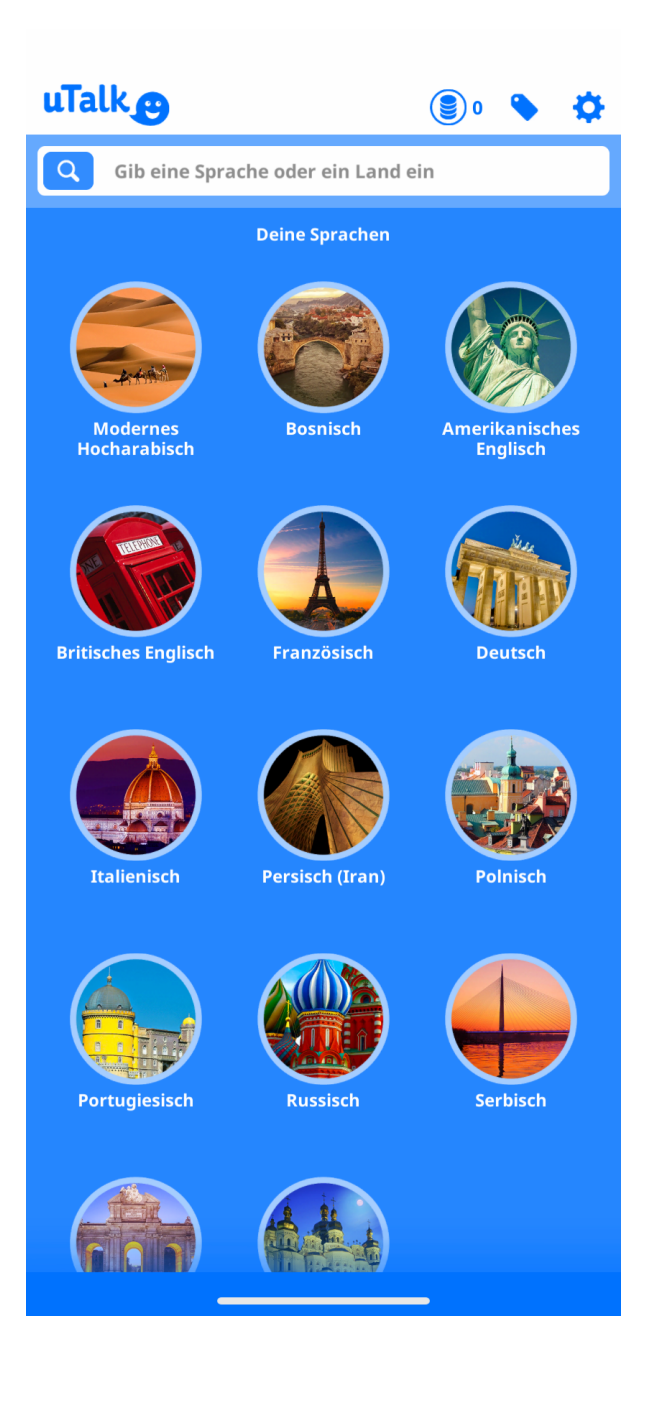